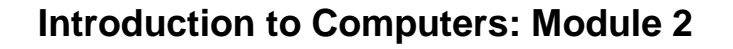

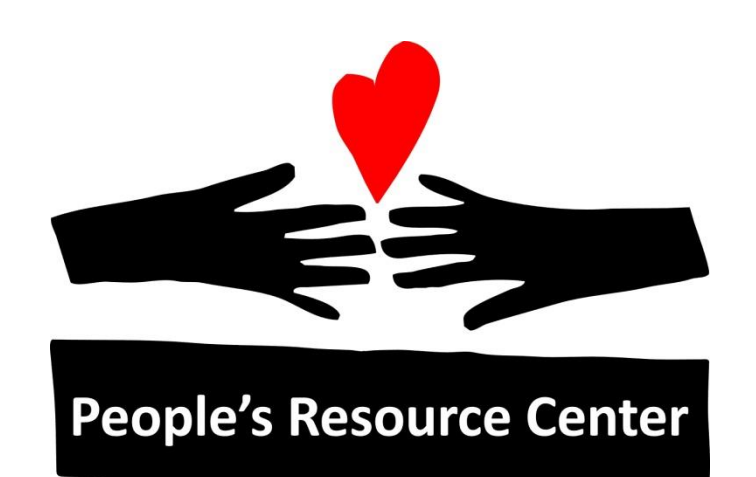

# Introduction to Computers

Module 2

Version August 2019

People's Resource Center

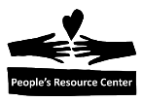

# **Module 2: Windows Basics**

#### **Review Module 1: Basic Computer Knowledge**

- What is Hardware? What is Software?
- Give an example of an Operating System
- How is an Operating System different than an application?
- When a computer is started, what is the first screen called?
- Give an example of an application or app.
- Point to the Mouse Trainer application on your Desktop.
- Point to the Task Bar on your Desktop.
- Which mouse button is most used? Left? Right?
- What mouse action opens an application?
- What is the proper way to power off a computer?

#### Module 2 Topics: Windows Basics

- More Mouse Practice
- Keyboard Practice
- Searching for an application

# **1. More Mouse Practice**

- 1. Find *Mouse Trainer* on the Desktop and **Double Click** to open.
- 2. Your instructor will have you practice depending on the time you spent on it last week.

### 2. Keyboard Practice

#### **Exercise 1 – Typing Tutor**

- 1. Find the *Typing Tutor* icon on the Desktop and Double Click to open.
- 2. Click on the **Drop-Down Arrow** ▼and select *Exercise 1 Lesson 1*.

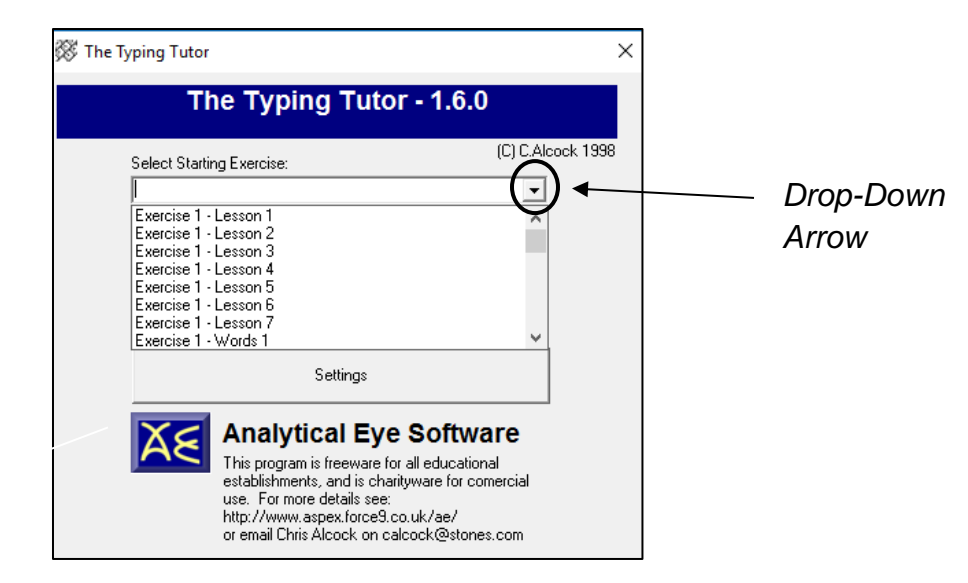

Page 2

3. Click **Start** to begin the application.

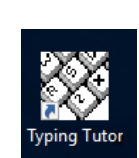

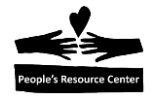

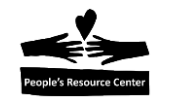

4. Position your fingers on the keyboard as shown below, without pressing any keys. This is called the **Home Row**. Feel the bump on the F and J keys. This is done on all keyboards so you can feel the location of the Home Row without looking at the keys when you type.

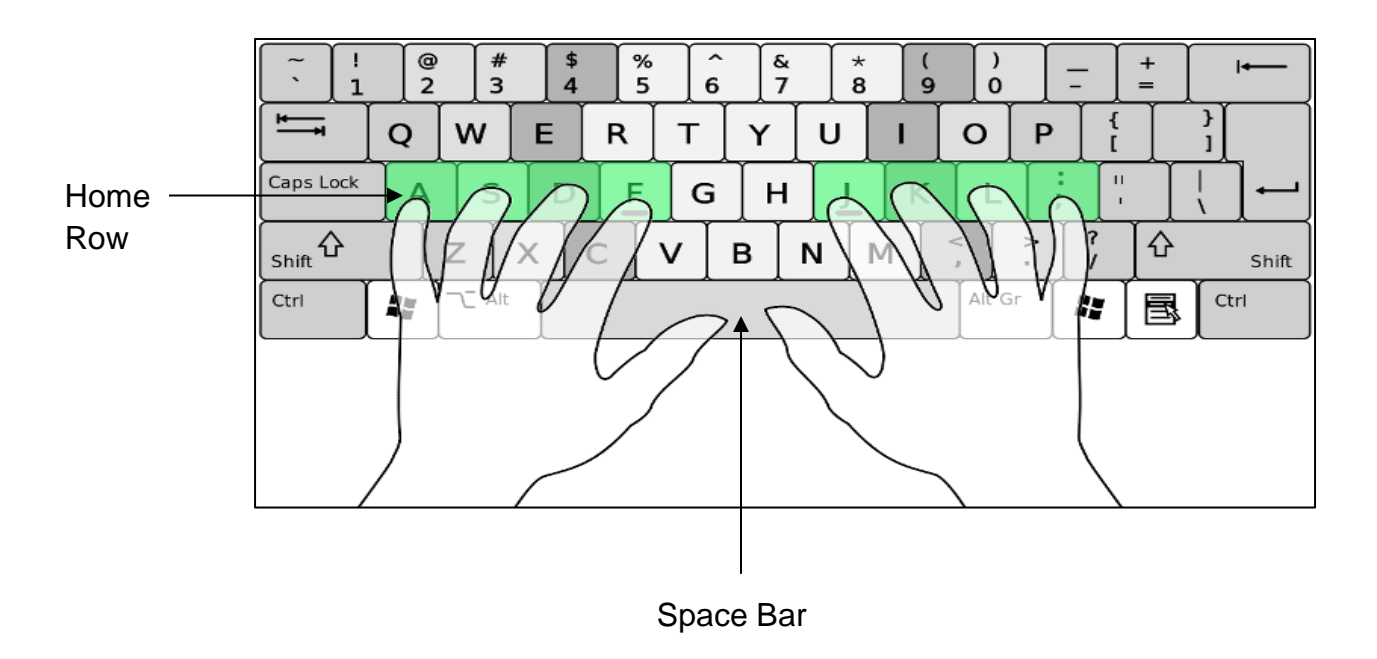

5. When you see a letter highlighted, press that key on the keyboard, keeping your fingers on the Home Row.

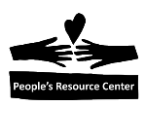

Module 2

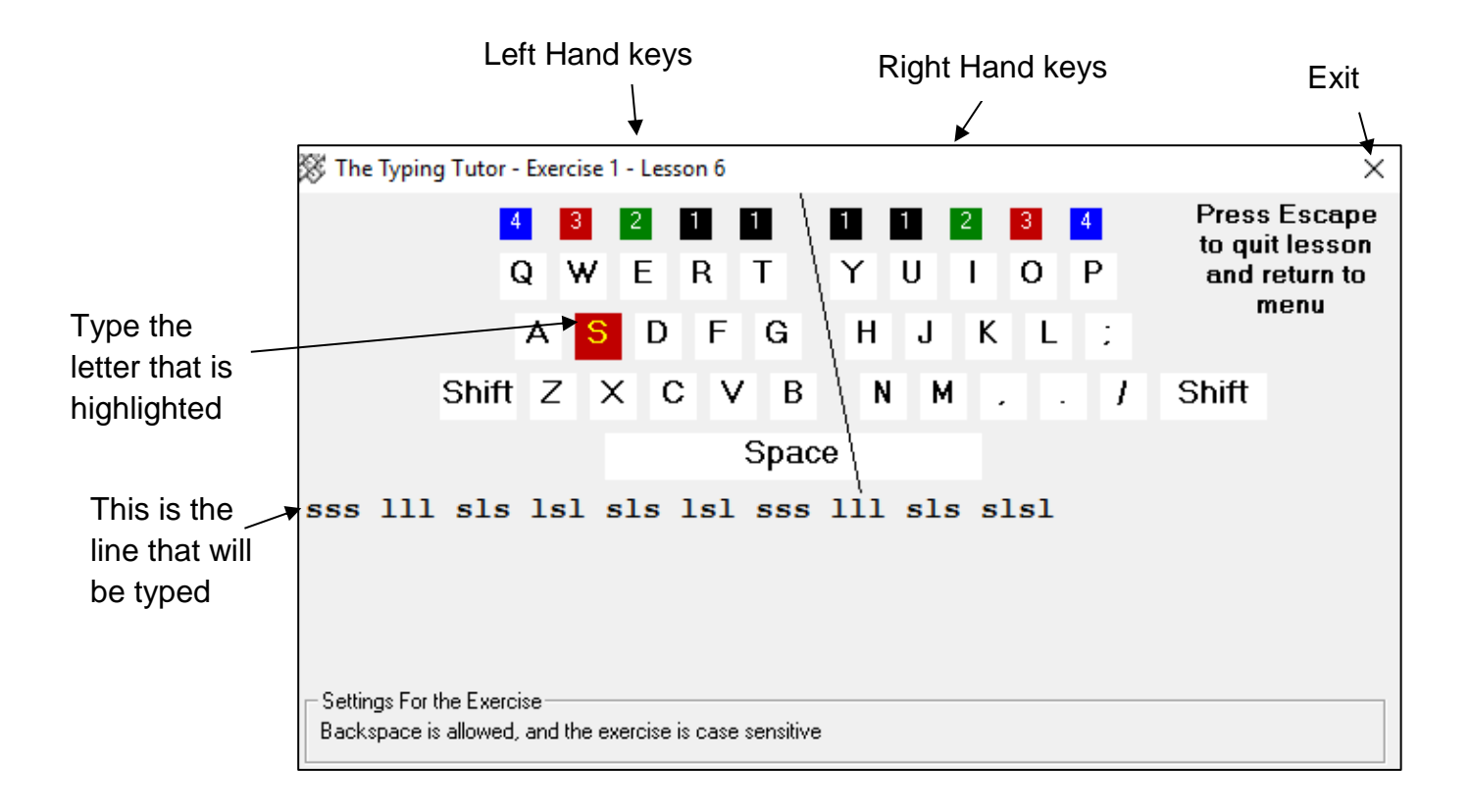

- 6. Try to only look at the screen and not your fingers. This will allow you to type faster as you learn all the keys.
- 7. When directed by your instructor, click the "**X**" on the upper right corner of the screen to **Exit**.

Try to practice every day for at least 10 minutes. *Typing Tutor* is on all the computers distributed by the PRC. If you like to use the internet, another good typing program is *www.typing.com.* 

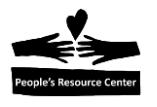

## 3. Searching for an application

There are many more applications on your computer than what is shown on the Desktop.

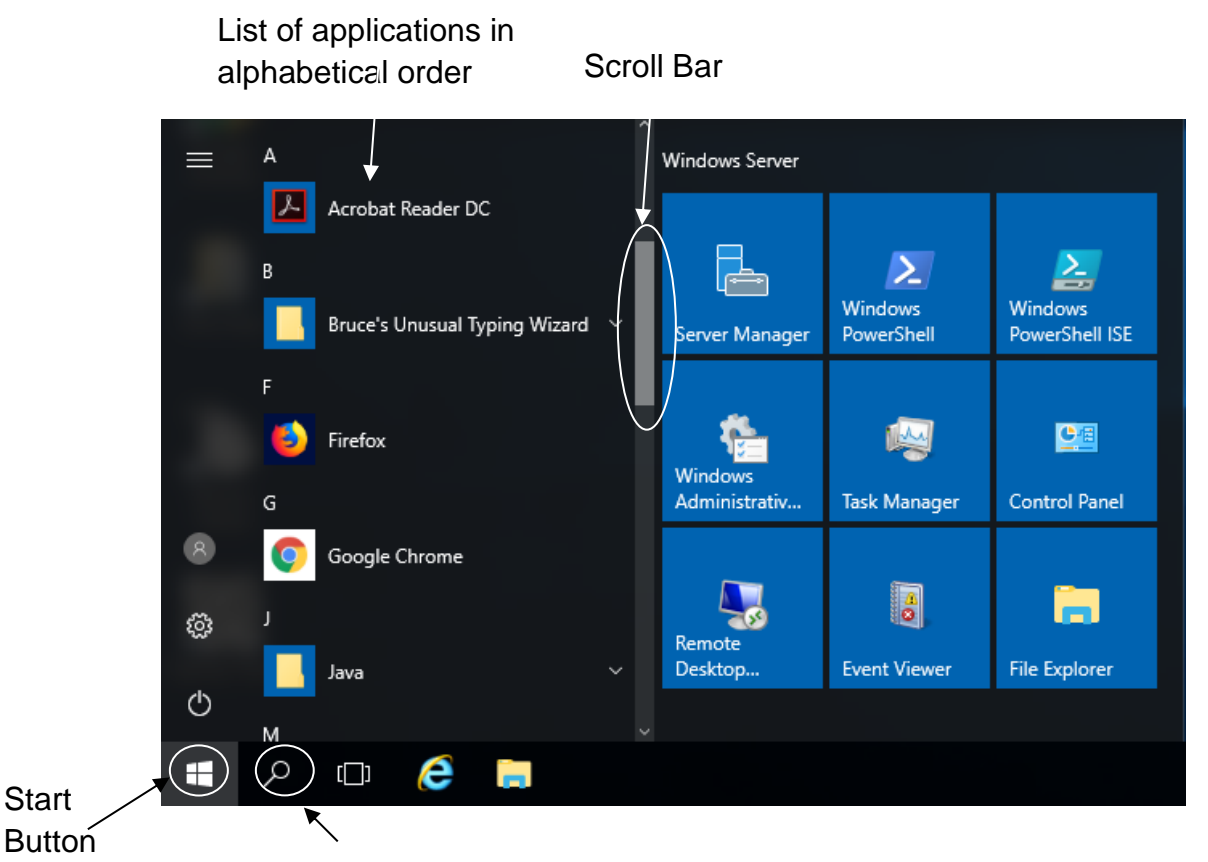

Search Tool

1. To access them, click on the **Start Button**. You will see a list of applications in alphabetic order.

2. Click and Drag the **Scroll Bar** to go to *Microsoft Office*.

**3.** Click the **Drop-Down Arrow** to expand the list to show all the applications that are part of *Microsoft Office*. As you can see, many applications are part of *Microsoft Office*.

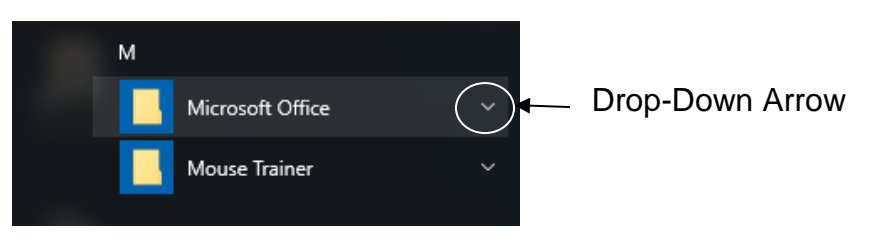

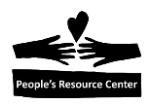

4. Click and Drag the Scroll Bar until you see Microsoft Word.

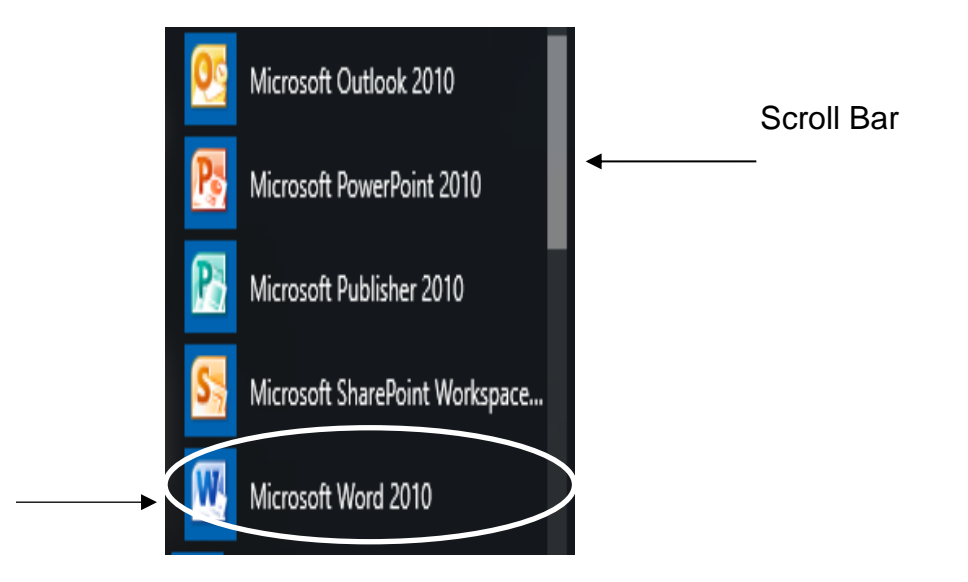

- 5. Click on *Microsoft Word* to open the application.
- 6. Click X to Close/Exit Microsoft Word.

|    |              |               |           |       |          |            |          |            |          | Close    | e/Exit ` |                        |            |
|----|--------------|---------------|-----------|-------|----------|------------|----------|------------|----------|----------|----------|------------------------|------------|
|    |              |               |           |       |          |            |          |            |          |          |          |                        |            |
|    | Documen      | t1 - Microsof | ft Word   |       |          |            |          |            |          |          | -        | ٥                      | $(\times)$ |
|    | -            |               |           |       |          |            |          |            |          |          |          |                        | 2          |
| )d | AaBbCcDd     | AaBbCo        | AaBbCc    | АаВ   | AaBbCci  | AaBbCcDd   | AaBbCcDd | AaBbCcDc   | AaBbCcDc | AaBbCcDd | <u> </u> | 🏦 Find -<br>한, Replace |            |
|    | 1 No Spacing | Heading 1     | Heading 2 | Title | Subtitle | Subtle Emp | Emphasis | Intense Em | Strong   | Quote    |          | Select -               |            |
| _  | Styles       |               |           |       |          |            | 5        | Editing    |          |          |          |                        |            |

7. Use the same steps to open and close *Microsoft Excel* and *Microsoft PowerPoint*. After closing each, you will return to the Desktop.

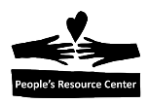

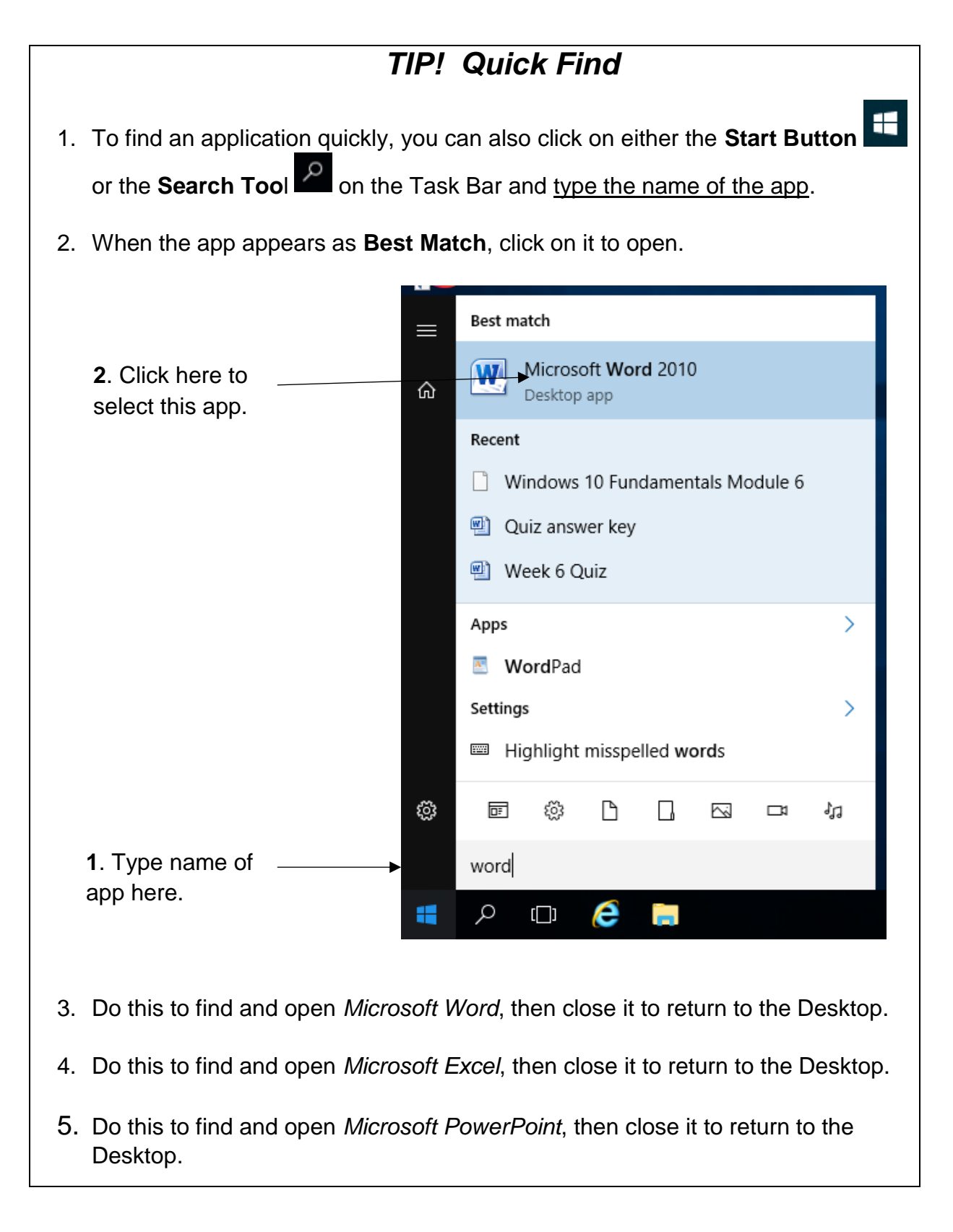

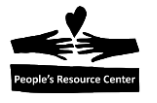

# 4. People's Resource Center Training Server

There are some differences between Windows 10 on the PRC Training Server and another computer, such as your home computer.

| Feature                           | PRC Training Server                                             | Windows 10 Computer                                                                       |  |  |  |  |
|-----------------------------------|-----------------------------------------------------------------|-------------------------------------------------------------------------------------------|--|--|--|--|
| Search                            | Uses Search Tool which ONLY searches the computer.              | Uses Cortana which<br>O Type here to search<br>searches the computer<br>AND the internet. |  |  |  |  |
| Microsoft<br>Office               | Full suite of Microsoft<br>Office applications                  | PRC refurbished<br>computers have Word,<br>Excel, PowerPoint and<br>Outlook only.         |  |  |  |  |
| Internet<br>Browsers<br>available | Google Chrome<br>Microsoft Internet Explorer<br>Mozilla Firefox | Google Chrome<br>Microsoft Edge<br>Mozilla Firefox                                        |  |  |  |  |
| Availability                      | Log in access during class session only                         | No restrictions                                                                           |  |  |  |  |

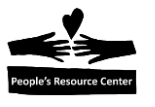

#### **Review Topics covered in today's class**

- Keyboard Practice
- Searching for an application
  - 1. What is the Home Row on the keyboard?
  - 2. How do you find an application?
  - 3. What are some differences between Windows 10 on the PRC Training Server and another computer, such as your home computer?